## **Update Material Prices by Supplier**

Material prices can be updated via a feature in the Suppliers window by the use of a Microsoft® excel spread sheet.

## **IMPORTANT NOTE:** It is best practice to create a backup of your DATA folder before running this update.

From the OPTO ribbon, select the 'Contacts' tab and **click** on the 'New/Edit Suppliers' icon to open the 'Supplier' window. **Press** <**F2**> in the supplier code, select supplier from the pop-up list to highlight and **click** <u>OK</u>, **Press** <**TAB**> to generate the supplier window. **Click** on the 'Materials' tab to display the list of materials for that supplier.

| w Sav<br>Clip | ve                                                                                                    | Copy<br>Cut<br>Paste<br>Paste                                                                                                    | Ne<br>Su                                                                                 | ew/Edit<br>ppliers                                                                                                    | Show<br>Notes                                                                                                    | Data Set                                                                                                    | •                                                                                                    | 5005,50112                                                                                                    |                                                                                        |             |
|---------------|----------------------------------------------------------------------------------------------------|----------------------------------------------------------------------------------------------------|------------------------------------------------------------------------------------------|----------------------------------------------------------------------------------------------------|----------------------------------------------------------------------------------------------------|----------------------------------------------------------------------------------------------------|----------------------------------------------------------------------------------------------------|----------------------------------------------------------------------------------------------------|----------------------------------------------------------------------------------------|-------------|
| ſ             | 💷 Suj                                                                                                    | oplier                                                                                                    |                                                                                          |                                                                                                    |                                                                                                    |                                                                                                    |                                                                                                    |                                                                                                    |                                                                                        | ×           |
|               | Cump                                                                                                    | iar Cada                                                                                                    | Sumplier N                                                                               | la ma cu                                                                                                    |                                                                                                    |                                                                                                    |                                                                                                    | Tax                                                                                                    | Code                                                                                   | /           |
|               | Supp                                                                                                    | ier code:                                                                                                    | Supplier                                                                                 | ame:                                                                                                    |                                                                                                    |                                                                                                    |                                                                                                    | Idx                                                                                                    | Code:                                                                                  | 0           |
|               | BOB                                                                                                    | BEAR 🔹                                                                                                    | <ul> <li>Bob's Bea</li> </ul>                                                            | ring Supplies                                                                                                    |                                                                                                    |                                                                                                    |                                                                                                    | 6                                                                                                    | - GST                                                                                  |             |
|               |                                                                                                    |                                                                                                    |                                                                                          | 1                                                                                                    |                                                                                                    |                                                                                                    |                                                                                                    |                                                                                                    | F                                                                                      | PRI         |
|               | Deta                                                                                                    | ils Supplier Info More li                                                                                                    | nfo Purcha                                                                               | ses Delivery                                                                                                    | Materials Financia                                                                                                    | al Hist Notes                                                                                                    | QMS                                                                                                    |                                                                                                    | C C                                                                                    | -10         |
|               |                                                                                                    |                                                                                                    |                                                                                          | -                                                                                                    |                                                                                                    |                                                                                                    |                                                                                                    |                                                                                                    |                                                                                        |             |
|               |                                                                                                    |                                                                                                    |                                                                                          | _                                                                                                    |                                                                                                    | _                                                                                                    |                                                                                                    |                                                                                                    |                                                                                        | 1           |
|               |                                                                                                    |                                                                                                    | Group:                                                                                   | <any> 👻</any>                                                                                                    | Sub Group: <any< td=""><td>&gt; 🔽 🗆 ເ</td><td>Jpd Mat P</td><td>rices 🛛 🔎 Se</td><td>earch 🕝 🛛</td><td>÷.</td></any<>                                                                                                    | > 🔽 🗆 ເ                                                                                                    | Jpd Mat P                                                                                                    | rices 🛛 🔎 Se                                                                                                    | earch 🕝 🛛                                                                              | ÷.          |
|               |                                                                                                    |                                                                                                    |                                                                                          |                                                                                                    |                                                                                                    |                                                                                                    | · ·                                                                                                    |                                                                                                    |                                                                                        |             |
|               |                                                                                                    |                                                                                                    |                                                                                          |                                                                                                    |                                                                                                    |                                                                                                    |                                                                                                    |                                                                                                    |                                                                                        |             |
|               | Ma                                                                                                    | terial supplied by this Supp                                                                                                    | lier                                                                                     |                                                                                                    |                                                                                                    |                                                                                                    |                                                                                                    |                                                                                                    |                                                                                        |             |
|               | Ma                                                                                                    | terial supplied by this Supp                                                                                                    | lier                                                                                     |                                                                                                    |                                                                                                    |                                                                                                    |                                                                                                    |                                                                                                    |                                                                                        |             |
|               | Ma                                                                                                    | terial supplied by this Supp                                                                                                    | lier<br>Mat Code                                                                         | Active Mater                                                                                                    | rial only 🗌 To Ord                                                                                                    | ler 🗌 Weigh                                                                                                    | nt 🗌 Pi                                                                                                    | rice Change D                                                                                                    | ate 🗌 Lo                                                                               | c           |
|               | Ma                                                                                                    | terial supplied by this Supp                                                                                                    | lier<br>Mat Code                                                                         | Active Mater                                                                                                    | rial only 🗌 To Ord                                                                                                    | ler 🗌 Weigh                                                                                                    | nt 🗌 P                                                                                                    | rice Change D                                                                                                    | ate Lo                                                                                 | c           |
|               | Ma                                                                                                    | terial supplied by this Supp<br>Supp<br>Material Code                                                                                                    | lier<br>Mat Code<br>G ▲ Sub                                                              | Active Mater                                                                                                    | rial only 🗌 To Ord<br>Description                                                                                                    | ler 🗌 Weigh<br>Pref                                                                                                    | nt 🗌 Pi<br>Supplier                                                                                                    | rice Change D<br>UOM1 Price                                                                                                    | Pate Lo<br>UOM2 Price                                                                  | ю           |
|               | Mar<br>1                                                                                                    | terial supplied by this Supp<br>Supp<br>Material Code<br>000123-XYZ-A1111                                                                                                    | lier<br>Mat Code<br>G ▲ Sub<br>10                                                        | Active Mater                                                                                                    | rial only To Ord<br>Description<br>MATERIAL                                                                                                    | ler 🗌 Weigh<br>Pref<br>BOB                                                                                                    | nt P<br>Supplier<br>BEAR                                                                                                    | rice Change D<br>UOM1 Price<br><b>50.0000</b>                                                                                                    | Date Lo<br>UOM2 Price<br>50.0000                                                       |             |
|               | - Mai                                                                                                    | terial supplied by this Supp<br>Supp<br>Material Code<br>000123-XYZ-A1111<br>000123-XYZ-B1111                                                                                                    | lier<br>Mat Code<br>G A Sub<br>10<br>10                                                  | Active Mater                                                                                                    | rial only To Ord<br>Description<br>MATERIAL<br>MATERIAL                                                                                                    | ler 🗌 Weigh<br>Pref<br>BOB<br>BOB                                                                                                    | nt P<br>Supplier<br>BEAR<br>BEAR                                                                                                    | rice Change D<br>UOM1 Price<br>50.0000<br>7.8386                                                                                                    | Date Lo<br>UOM2 Price<br>50.0000<br>7.8386                                             | )<br>)<br>) |
|               | - Ma<br>1<br>2<br>3                                                                                                    | Material supplied by this Supp                                                                                                    | lier<br>Mat Code<br>G A Sub<br>10<br>10<br>10                                            | Active Mater<br>TEST - LINE 2<br>TEST - LINE 5<br>TEST - LINE 5                                                                                                    | rial only To Ord<br>Description<br>MATERIAL<br>MATERIAL<br>MATERIAL                                                                                                    | ler Weigh<br>Pref<br>BOBI<br>BOBI<br>BOBI                                                                                                    | nt P<br>Supplier<br>BEAR<br>BEAR<br>BEAR<br>BEAR                                                                                                    | rice Change D<br>UOM1 Price<br>50.0000<br>7.8386<br>9.5000                                                                                                    | Date Lo<br>UOM2 Price<br>50.0000<br>7.8386<br>9.5000                                   | )<br>)<br>) |
|               | - Ma<br>1<br>2<br>3<br>4                                                                                                    | Material supplied by this Supp<br>Supp<br>000123-XYZ-A1111<br>000123-XYZ-B1111<br>000123-XYZ-C1111<br>000123-XYZ-D1111                                                                                                    | lier<br>Mat Code<br>G A Sub<br>10<br>10<br>10<br>10                                      | Active Mater<br>TEST - LINE 2<br>TEST - LINE 5<br>TEST - LINE 5<br>TEST - LINE 6<br>TEST - LINE 9                                                                                                    | rial only To Ord<br>Description<br>MATERIAL<br>MATERIAL<br>MATERIAL<br>MATERIAL                                                                                                    | ler 🗌 Weigh<br>Pref<br>BOBI<br>BOBI<br>BOBI<br>BOBI                                                                                                    | nt P<br>Supplier<br>BEAR<br>BEAR<br>BEAR<br>BEAR<br>BEAR                                                                                                    | rice Change D<br>UOM1 Price<br>50.0000<br>7.8386<br>9.5000<br>45.0000                                                                                                    | Date Lo<br>UOM2 Price<br>50.0000<br>7.8386<br>9.5000<br>.0000                          | )<br>)<br>) |
|               | Ma<br>1<br>2<br>3<br>4<br>5                                                                                                    | terial supplied by this Supp<br>                                                                                                    | lier<br>Mat Code<br>G A Sub<br>10<br>10<br>10<br>10<br>10                                | Active Mater<br>TEST - LINE 2<br>TEST - LINE 5<br>TEST - LINE 5<br>TEST - LINE 9<br>TEST - LINE 9                                                                                                    | rial only To Ord<br>Description<br>MATERIAL<br>MATERIAL<br>MATERIAL<br>MATERIAL _alternat                                                                                                    | ler Weigh<br>Pref<br>BOB<br>BOB<br>BOB<br>BOB<br>BOB                                                                                                    | nt P<br>Supplier<br>BEAR<br>BEAR<br>BEAR<br>BEAR<br>BEAR                                                                                                    | rice Change D<br>UOM1 Price<br>50.0000<br>7.8386<br>9.5000<br>45.0000<br>200.0000                                                                                                    | Pate Lo UOM2 Price 50.0000 7.8386 9.5000 .0000 200.0000                                |             |
|               | - Ma<br>1<br>2<br>3<br>4<br>5<br>6                                                                                                    | terial supplied by this Supp<br>Supp<br>Material Code<br>000123-XYZ-81111<br>000123-XYZ-81111<br>000123-XYZ-01111<br>000123-XYZ-01111<br>000123-XYZ1111<br>123-21111                                                                                                    | lier<br>Mat Code<br>0 Sub<br>10 10<br>10 10<br>10 10<br>10 10                            | Active Mater<br>TEST - LINE 2<br>TEST - LINE 5<br>TEST - LINE 5<br>TEST - LINE 6<br>TEST - LINE 1<br>TEST - LINE 1<br>TEST - ADDED                                                                                                    | rial only To Ord<br>Description<br>MATERIAL<br>MATERIAL<br>MATERIAL<br>MATERIAL<br>MATERIAL _alternat                                                                                                    | ler Weigh<br>Pref<br>BOB<br>BOB<br>BOB<br>BOB<br>te substite BOB<br>AL 2 BOB                                                                                         | Supplier<br>BEAR<br>BEAR<br>BEAR<br>BEAR<br>BEAR<br>BEAR<br>BEAR                                                                                                    | rice Change D<br>UOM1 Price<br>50.0000<br>7.8386<br>9.5000<br>45.0000<br>200.0000<br>10.0000                                                                                                    | Date Lo<br>UOM2 Price<br>50.0000<br>7.8386<br>9.5000<br>.0000<br>200.0000              |             |
|               | Ma<br>1<br>2<br>3<br>4<br>5<br>6<br>7                                                                                                    | erial supplied by this Supp<br>                                                                                                    | lier<br>Mat Code<br>10<br>10<br>10<br>10<br>10<br>10<br>10<br>10<br>10<br>10             | Active Mater<br>TEST - LINE 2<br>TEST - LINE 5<br>TEST - LINE 5<br>TEST - LINE 6<br>TEST - LINE 1<br>TEST - ADDED<br>TEST - ADDED                                                                                                    | ial only To Ord<br>Description<br>MATERIAL<br>MATERIAL<br>MATERIAL<br>MATERIAL<br>JUNE ITEM MATERIA<br>D LINE ITEM MATERIA                                                                                                    | ler Weigh<br>Pref<br>BOBI<br>BOBI<br>BOBI<br>BOBI<br>BOBI<br>BOBI<br>BOBI<br>BOB                                                                                     | Supplier<br>BEAR<br>BEAR<br>BEAR<br>BEAR<br>BEAR<br>BEAR<br>BEAR                                                                                                    | rice Change D<br>UOM1 Price<br>50.0000<br>7.8386<br>9.5000<br>45.0000<br>200.0000<br>10.0000<br>5.0000                                                                                                    | Date Lo<br>UOM2 Price<br>50.0000<br>7.8386<br>9.5000<br>.0000<br>200.0000              |             |
|               | Ma<br>1<br>2<br>3<br>4<br>5<br>6<br>7<br>8                                                                                                    | terial supplied by this Supp<br>Supp<br>Material Code<br>000123-XYZ-81111<br>000123-XYZ-81111<br>000123-XYZ-01111<br>000123-XYZ-01111<br>123-21111<br>123-21111<br>123-1111                                                                                                    | lier<br>Mat Code<br>10<br>10<br>10<br>10<br>10<br>10<br>10<br>10<br>10<br>10<br>10       | Active Mater<br>TEST - LINE 2<br>TEST - LINE 5<br>TEST - LINE 5<br>TEST - LINE 9<br>TEST - LINE 1<br>TEST - ADDED<br>TEST - ADDED<br>TEST - ADDED<br>TEST MATERIA                                                                                                    | rial only To Ord<br>Description<br>MATERIAL<br>MATERIAL<br>MATERIAL<br>MATERIAL<br>JUNE ITEM MATERIA<br>D LINE ITEM MATERIA<br>2                                                                                                    | ler Weigh<br>Pref<br>BOB<br>BOB<br>BOB<br>BOB<br>te substit BOB<br>AL 2 BOB<br>AL BOB<br>BOB                                                                         | Supplier<br>BEAR<br>BEAR<br>BEAR<br>BEAR<br>BEAR<br>BEAR<br>BEAR<br>BEAR                                                                                                    | rice Change D<br>UOM1 Price<br>50.0000<br>7.8386<br>9.5000<br>45.0000<br>200.0000<br>10.0000<br>5.0000<br>5.0000                                                                                                    | Nate Lo<br>UOM2 Price<br>50.0000<br>7.8386<br>9.5000<br>.0000<br>200.0000              |             |
|               | Ma<br>1<br>2<br>3<br>4<br>5<br>6<br>6<br>7<br>7<br>8<br>9                                                                                            | Material supplied by this Supp                                                                                                    | lier<br>Mat Code<br>10<br>10<br>10<br>10<br>10<br>10<br>10<br>10<br>10<br>10<br>10<br>10 | Active Mater<br>TEST - LINE 2<br>TEST - LINE 5<br>TEST - LINE 6<br>TEST - LINE 9<br>TEST - LINE 9<br>TEST - ADDED<br>TEST - ADDED<br>TEST Material 102                                                                                                    | Tial only To Ord<br>Description<br>MATERIAL<br>MATERIAL<br>MATERIAL<br>MATERIAL<br>D LINE ITEM MATERIA<br>D LINE ITEM MATERIA<br>D LINE ITEM MATERIA<br>2<br>INV NSTK                                                                                                    | ler Weigh<br>Pref<br>BOBI<br>BOBI<br>BOBI<br>BOBI<br>BOBI<br>AL 2 BOBI<br>AL 2 BOBI<br>AL BOBI<br>SHIN                                                               | nt P<br>Supplier<br>BEAR<br>BEAR<br>BEAR<br>BEAR<br>BEAR<br>BEAR<br>BEAR<br>BEAR                                                                                                 | rice Change D<br>UOM1 Price<br>50.0000<br>7.8386<br>9.5000<br>45.0000<br>200.0000<br>10.0000<br>5.0000<br>10.0000                                                                                                    | Date Lo<br>UOM2 Price<br>50.0000<br>7.8386<br>9.5000<br>.0000<br>200.0000              |             |
|               | Ma<br>1<br>2<br>3<br>4<br>5<br>6<br>6<br>7<br>7<br>8<br>9<br>9                                                                                       | erial supplied by this Supp<br>                                                                                                    | lier<br>Mat Code<br>10<br>10<br>10<br>10<br>10<br>10<br>10<br>10<br>10<br>10             | Active Mater<br>TEST - LINE 2<br>TEST - LINE 5<br>TEST - LINE 6<br>TEST - LINE 6<br>TEST - LINE 9<br>TEST - ADDED<br>TEST - ADDED<br>TEST - ADDED<br>TEST - ADDED<br>TEST - ADDED<br>TEST - ADDED<br>TEST - ADDED<br>TEST - ADDED<br>TEST - ADDED<br>TEST - ADDED                                                                                                    | rial only To Ord<br>Description<br>MATERIAL<br>MATERIAL<br>MATERIAL<br>MATERIAL<br>DUINE ITEM MATERIA<br>DUINE ITEM MATERIA<br>2<br>INV NSTK<br>INV NSTK                                                                                                    | ler Weigh<br>Pref<br>BOBI<br>BOBI<br>BOBI<br>BOBI<br>Re substit BOBI<br>AL 2 BOBI<br>BAL BOBI<br>BOBI<br>SHIN                                                        | Supplier<br>BEAR<br>BEAR<br>BEAR<br>BEAR<br>BEAR<br>BEAR<br>BEAR<br>BEAR                                                                                                    | rice Change D<br>UOM1 Price<br>50.0000<br>7.8386<br>9.5000<br>45.0000<br>200.0000<br>10.0000<br>5.0000<br>5.0000<br>10.0000<br>10.0000                                                                                                    | Date Lo<br>UOM2 Price<br>50.0000<br>7.8386<br>9.5000<br>.0000<br>200.0000              |             |
|               | - Ma<br>1<br>2<br>3<br>4<br>5<br>6<br>6<br>7<br>7<br>8<br>9<br>9<br>10                                                                               | Anterial supplied by this Supp                                                                                                    | lier<br>Mat Code<br>10<br>10<br>10<br>10<br>10<br>10<br>10<br>10<br>10<br>10             | Active Mater<br>TEST - LINE 2<br>TEST - LINE 5<br>TEST - LINE 6<br>TEST - LINE 9<br>TEST - LINE 1<br>TEST - ADDED<br>Test Material 102 1<br>2Material 102<br>Material 102                                                                                                    | rial only To Ord<br>Description<br>MATERIAL<br>MATERIAL<br>MATERIAL<br>JUNE ITEM MATERIA<br>D LINE ITEM MATERIA<br>D LINE ITEM MATERIA<br>2<br>INV INSTK<br>INV NSTK                                                                                                    | ler Weigh<br>Pref<br>BOBI<br>BOBI<br>BOBI<br>BOBI<br>BOBI<br>AL 2 BOBI<br>AL 2 BOBI<br>AL 2 BOBI<br>BOBI<br>SHIM<br>SHIM                                             | nt P<br>Supplier<br>BEAR<br>BEAR<br>BEAR<br>BEAR<br>BEAR<br>BEAR<br>BEAR<br>MMET<br>MMET<br>MMET                                                                                 | rice Change D<br>50.0000<br>7.8386<br>9.5000<br>200.0000<br>10.0000<br>5.0000<br>10.0000<br>10.0000<br>10.0000                                                                                                    | Date Lo<br>UOM2 Price<br>50.0000<br>7.8386<br>9.5000<br>.0000<br>200.0000              |             |
|               | - Mar<br>1<br>2<br>3<br>4<br>5<br>6<br>7<br>7<br>8<br>9<br>10<br>1<br>1<br>1                                                                         | erial supplied by this Supp<br>Material Code<br>000123-XYZ-A1111<br>000123-XYZ-51111<br>000123-XYZ-51111<br>000123-XYZ-51111<br>123-1111<br>123-111<br>123-1111<br>123-1111<br>1 | lier<br>Mat Code<br>10<br>10<br>10<br>10<br>10<br>10<br>10<br>10<br>10<br>10             | Active Mater<br>TEST - LINE 2<br>TEST - LINE 5<br>TEST - LINE 5<br>TEST - LINE 5<br>TEST - LINE 1<br>TEST - ADDED<br>TEST - ADDED<br>TEST - ADDED<br>Test Material 102 I<br>Material 102 I<br>Material 102 I                                                                                                    | rial only To Ord<br>Description<br>MATERIAL<br>MATERIAL<br>MATERIAL<br>MATERIAL<br>DUNE ITEM MATERIA<br>DUNE ITEM MATERIA<br>DUNE ITEM MATERIA<br>2<br>INV NSTK<br>INV NSTK                                                                                                    | ler Weigh<br>Pref<br>BOBI<br>BOBI<br>BOBI<br>BOBI<br>BOBI<br>AL 2 BOBI<br>AL 2 BOBI<br>SHIN<br>SHIN<br>SHIN                                                          | NT P<br>Supplier<br>BEAR<br>BEAR<br>BEAR<br>BEAR<br>BEAR<br>BEAR<br>BEAR<br>MMET<br>MMET<br>MMET                                                                                 | rice Change D<br>UOM1 Price<br>50.0000<br>7.8386<br>9.5000<br>200.0000<br>5.0000<br>5.0000<br>10.0000<br>10.0000<br>10.0000<br>15.0000                                                                                                    | Date Lo<br>UOM2 Price<br>50.0000<br>7.8386<br>9.5000<br>.0000<br>200.0000              |             |
|               | - Ma<br>1<br>2<br>3<br>4<br>4<br>5<br>6<br>6<br>7<br>7<br>8<br>9<br>9<br>10<br>11<br>11<br>11                                                        | terial supplied by this Supp                                                                                                    | lier<br>Mat Code<br>10<br>10<br>10<br>10<br>10<br>10<br>10<br>10<br>10<br>10             | Active Mater<br>TEST - LINE 2<br>TEST - LINE 5<br>TEST - LINE 5<br>TEST - LINE 6<br>TEST - LINE 9<br>TEST - LINE 1<br>TEST - ADDED<br>TEST - ADDED<br>Test Material 102 I<br>2Material 102 I<br>Material 102 I<br>Material 102 I<br>Material 102 I                                                                                                    | rial only To Ord<br>Description<br>MATERIAL<br>MATERIAL<br>MATERIAL<br>MATERIAL_alternat<br>D LINE ITEM MATERIA<br>D LINE ITEM MATERIA<br>2<br>INV NSTK<br>INV NSTK<br>INV NSTK                                                                                                    | ler Weigh<br>Pref<br>BOB<br>BOB<br>BOB<br>BOB<br>BOB<br>BOB<br>AL 2 BOB<br>AL 2 BOB<br>AL 2 BOB<br>SHIN<br>SHIN<br>SHIN<br>SHIN<br>SHIN<br>BOB                       | ht P<br>Supplier<br>BEAR<br>BEAR<br>BEAR<br>BEAR<br>BEAR<br>BEAR<br>BEAR<br>MMET<br>MMET<br>MMET<br>MMET<br>MMET                                                                 | rice Change D<br>UOM1 Price<br>50.0000<br>7.8386<br>9.5000<br>200.0000<br>10.0000<br>5.0000<br>5.0000<br>10.0000<br>10.0000<br>10.0000<br>15.0000<br>1.00000                                                                                             | Date Lo<br>UOM2 Price<br>50.0000<br>7.8386<br>9.5000<br>.0000<br>200.0000              |             |
|               | - Ma<br>1<br>3<br>4<br>5<br>6<br>6<br>7<br>8<br>8<br>9<br>9<br>10<br>11<br>11<br>11<br>11                                                            | werial supplied by this Supp                                                                                                    | lier<br>Mat Code<br>10<br>10<br>10<br>10<br>10<br>10<br>10<br>10<br>10<br>10             | Active Mater<br>TEST - LINE 2<br>TEST - LINE 5<br>TEST - LINE 5<br>TEST - LINE 6<br>TEST - LINE 1<br>TEST - ADDED<br>TEST - ADDED<br>TEST - ADDED<br>TEST - ADDED<br>TEST - ADDED<br>TEST - ADDED<br>TEST - ADDED<br>TEST - ADDED<br>TEST - ADDED<br>TEST - ADDED<br>TEST FOR NEW<br>Material 102 1<br>BATCH TEST                                                                                                    | Tial only To Ord<br>Description<br>MATERIAL<br>MATERIAL<br>MATERIAL<br>MATERIAL<br>ATERIAL<br>ATERIAL<br>D LINE ITEM MATERIA<br>D LINE ITEM MATERIA<br>D LINE ITEM MATERIA<br>2<br>INV NSTK<br>INV NSTK<br>INV NSTK<br>WCASTLE MS                                                                                                    | ler Weigh<br>Pref<br>BOB<br>BOB<br>BOB<br>BOB<br>BOB<br>BOB<br>AL BOB<br>SHIN<br>SHIN<br>SHIN<br>SHIN<br>SHIN<br>BOB<br>BOB                                          | nt P<br>Supplier<br>BEAR<br>BEAR<br>BEAR<br>BEAR<br>BEAR<br>BEAR<br>BEAR<br>IMET<br>IMET<br>IMET<br>IMET<br>BEAR<br>BEAR<br>BEAR                                                 | rice Change D<br>UOM1 Price<br>50.0000<br>7.8386<br>9.5000<br>45.0000<br>200.0000<br>10.0000<br>5.0000<br>10.0000<br>10.0000<br>10.0000<br>15.0000<br>1.00000<br>75.0000                                                                                 | Date Lo<br>UOM2 Price<br>50.0000<br>7.8386<br>9.5000<br>.0000<br>200.0000              | ) A         |
|               | Ma<br>1<br>2<br>3<br>4<br>4<br>5<br>6<br>6<br>7<br>7<br>8<br>9<br>10<br>11<br>11<br>11<br>11<br>11                                                   | terial supplied by this Supp                                                                                                    | lier Mat Code G.,   G.,   Sub 10 10 10 10 10 10 10 10 10 10 10 10 10                     | Active Mater<br>TEST - LINE 2<br>TEST - LINE 5<br>TEST - LINE 5<br>TEST - LINE 6<br>TEST - LINE 1<br>TEST - ADDED<br>TEST - ADDED<br>TEST - ADDED<br>TeST - ADDED<br>TeST - ADDED<br>TeST - ADDED<br>TeST - ADDED<br>TeST - ADDED<br>TeST - ADDED<br>TeST - ADDED<br>TeST - ADDED<br>TeST - ADDED<br>TEST - ADDED<br>TEST - ADTEN<br>TEST - ADTEN<br>TEST - ADTEN | rial only To Ord<br>Description<br>MATERIAL<br>MATERIAL<br>MATERIAL<br>MATERIAL<br>DUINE ITEM MATERIA<br>DUINE ITEM MATERIA<br>DUINE ITEM MATERIA<br>2<br>INV NSTK<br>INV NSTK<br>INV NSTK<br>INV NSTK<br>INV NSTK<br>INV NSTK<br>INV NSTK                                                                                                    | ler Weigh<br>Pref<br>BOBI<br>BOBI<br>BOBI<br>BOBI<br>BOBI<br>AL 2 BOBI<br>AL 2 BOBI<br>BAL 2 BOBI<br>SHIM<br>SHIM<br>SHIM<br>SHIM<br>SHIM<br>SHIM<br>SHIM<br>SHI     | ht P<br>Supplier<br>BEAR<br>BEAR<br>BEAR<br>BEAR<br>BEAR<br>BEAR<br>BEAR<br>IMET<br>IMET<br>IMET<br>BEAR<br>BEAR<br>BEAR<br>BEAR<br>BEAR<br>BEAR<br>BEAR<br>BEAR                 | rice Change D<br>UOM1 Price<br>50.0000<br>7.8386<br>9.5000<br>45.0000<br>10.0000<br>5.0000<br>10.0000<br>10.0000<br>10.0000<br>10.0000<br>15.0000<br>15.0000<br>10.0000                                                                                  | Date Lo<br>UOM2 Price<br>50.0000<br>7.8386<br>9.5000<br>.0000<br>200.0000              |             |
|               | Ma<br>1<br>2<br>3<br>4<br>4<br>5<br>6<br>6<br>7<br>7<br>8<br>9<br>10<br>11<br>11<br>11<br>11<br>11<br>11                                             | terial supplied by this Supp                                                                                                    | lier<br>Mat Code<br>G ▲ Sub<br>10<br>10<br>10<br>10<br>10<br>10<br>10<br>10<br>10<br>10  | Active Mater<br>TEST - LINE 2<br>TEST - LINE 5<br>TEST - LINE 6<br>TEST - LINE 6<br>TEST - LINE 1<br>TEST - ADDED<br>TEST - ADDED<br>TEST - ADDED<br>TEST - ADDED<br>TEST - ADDED<br>TEST - ADDED<br>TEST FOR NEW<br>Material 102 I<br>BATCH TEST<br>TEST FOR NEW<br>Material 900 i<br>Decthorecherber                                                                                                    | Tial only To Ord<br>Description<br>MATERIAL<br>MATERIAL<br>MATERIAL<br>MATERIAL<br>DINE ITEM MATERIA<br>DINE ITEM MATERIA<br>DINE ITEM MATERIA<br>DINE ITEM MATERIA<br>DINY NSTK<br>INV NSTK<br>INV NSTK<br>WCASTLE MS<br>is a Currency item                                                                                                    | ler Weigh<br>Pref<br>BOBI<br>BOBI<br>BOBI<br>BOBI<br>BOBI<br>BOBI<br>SHIN<br>SHIN<br>SHIN<br>SHIN<br>BOBI<br>BOBI<br>BOBI<br>BOBI<br>BOBI<br>BOBI                    | ht P<br>Supplier<br>BEAR<br>BEAR<br>BEAR<br>BEAR<br>BEAR<br>BEAR<br>MMET<br>MMET<br>MMET<br>MMET<br>BEAR<br>BEAR<br>MMET<br>BEAR<br>MMET<br>BEAR<br>MMET<br>BEAR                 | rice Change D<br>UOM1 Price<br>50.0000<br>7.8386<br>9.5000<br>200.0000<br>10.0000<br>10.0000<br>10.0000<br>10.0000<br>10.0000<br>15.0000<br>15.0000<br>15.0000<br>15.0000                                                                                | Vate Lo<br>UOM2 Price<br>50.0000<br>7.8386<br>9.5000<br>200.0000<br>200.0000           |             |
|               | Ma<br>1<br>2<br>3<br>4<br>4<br>5<br>6<br>7<br>7<br>8<br>9<br>9<br>10<br>11<br>11<br>11<br>11<br>11<br>11<br>11<br>11<br>11<br>11<br>11<br>11         | Attended by this Supp                                                                                                    | lier<br>Mat Code<br>10<br>10<br>10<br>10<br>10<br>10<br>10<br>10<br>10<br>10             | Active Mater<br>TEST - LINE 2<br>TEST - LINE 5<br>TEST - LINE 5<br>TEST - LINE 6<br>TEST - LINE 6<br>TEST - ADDED<br>TEST - ADDED<br>TEST - ADDED<br>TEST - ADDED<br>TeST - ADDED<br>TeST - ADDED<br>TeST - ADDED<br>TeST - ADDED<br>TeST - ADDED<br>TEST - ADDED<br>TEST - ADDED | rial only To Ord<br>Description<br>MATERIAL<br>MATERIAL<br>MATERIAL<br>MATERIAL<br>DUINE ITEM MATERIA<br>DUINE ITEM MATERIA<br>DUINE ITEM MATERIA<br>DUINE ITEM MATERIA<br>2<br>INV NSTK<br>INV NSTK<br>INV NSTK<br>INV NSTK<br>WCASTLE MS<br>is a Currency item                                                                                      | ler Weigh<br>Pref<br>BOB<br>BOB<br>BOB<br>BOB<br>BOB<br>Control<br>BOB<br>SHIN<br>SHIN<br>SHIN<br>BOB<br>BOB<br>SHIN<br>BOB<br>BOB<br>BOB                            | ht P<br>Supplier<br>BEAR<br>BEAR<br>BEAR<br>BEAR<br>BEAR<br>BEAR<br>MMET<br>MMET<br>MMET<br>MMET<br>BEAR<br>BEAR<br>BEAR<br>BEAR<br>BEAR                                         | rice Change D<br>UOM1 Price<br>50.0000<br>7.8386<br>9.5000<br>200.0000<br>10.0000<br>10.0000<br>10.0000<br>10.0000<br>10.0000<br>10.0000<br>10.0000<br>10.0000<br>0.0000<br>0.0000<br>0.0000                                                             | Vate Lo Lo UOM2 Price 50.0000 7.83864 9.5000 .0000 200.0000 200.0000 200.0000 200.0000 |             |
|               | - Ma<br>1<br>2<br>3<br>4<br>5<br>6<br>6<br>7<br>7<br>8<br>9<br>9<br>10<br>11<br>11<br>12<br>14<br>11<br>11<br>11<br>11<br>11<br>11                   | terial supplied by this Supp                                                                                                    | lier Mat Code G  Sub 10 10 10 10 10 10 10 10 10 10 10 10 10                              | Active Mater<br>TEST - LINE 2<br>TEST - LINE 5<br>TEST - LINE 6<br>TEST - LINE 6<br>TEST - LINE 1<br>TEST - ADDED<br>TEST - ADDED<br>TEST - ADDED<br>TEST - ADDED<br>TEST - ADDED<br>TEST FOR NEW<br>Material 102 I<br>BATCH TEST<br>TEST FOR NEW<br>Material 900 i<br>Safhncchvhg<br>nsdhncchvhg                                                                                                    | Tial only To Ord<br>Description<br>MATERIAL<br>MATERIAL<br>MATERIAL<br>MATERIAL<br>MATERIAL<br>MATERIAL<br>DINE ITEM MATERIA<br>DINE ITEM MATERIA<br>DINE ITEM MATERIA<br>DINE NETK<br>INV NSTK<br>INV NSTK<br>WCASTLE MS<br>is a Currency item<br>Inc.                                                                                               | ler Weigh<br>Pref<br>BOB<br>BOB<br>BOB<br>BOB<br>BOB<br>BOB<br>SHIN<br>SHIN<br>SHIN<br>SHIN<br>BOB<br>BOB<br>BOB<br>BOB                                              | nt P<br>Supplier<br>BEAR<br>BEAR<br>BEAR<br>BEAR<br>BEAR<br>BEAR<br>MMET<br>MMET<br>MMET<br>MMET<br>MMET<br>BEAR<br>BEAR<br>MMET<br>BEAR<br>BEAR<br>MMET<br>BEAR                 | rice Change D<br>UOM1 Price<br>50.0000<br>7.8386<br>45.0000<br>200.0000<br>5.0000<br>5.0000<br>10.0000<br>10.0000<br>10.0000<br>15.0000<br>10.0000<br>10.0000<br>00.0000<br>00.0000<br>10.0000<br>10.0000                                                | Pate Lo<br>UOM2 Price<br>50.0000<br>7.8386<br>9.5000<br>200.0000<br>200.0000           |             |
|               | - Ma<br>1<br>2<br>3<br>4<br>5<br>6<br>6<br>7<br>7<br>8<br>9<br>9<br>10<br>11<br>11<br>12<br>11<br>12<br>11<br>11<br>12<br>11<br>11<br>11<br>11<br>11 | Attenial Supplied by this Supp                                                                                                    | lier Mat Code G ▲ Sub 10 10 10 10 10 10 10 10 10 10 10 10 10                             | Active Mater<br>TEST - LINE 2<br>TEST - LINE 5<br>TEST - LINE 5<br>TEST - LINE 6<br>TEST - LINE 1<br>TEST - ADDED<br>TEST - ADDED<br>TEST - ADDED<br>TEST - ADDED<br>TeST - ADDED<br>TeST - ADDED<br>TeST - ADDED<br>TEST - ADDED<br>TEST - ADDED | rial only To Ord<br>Description<br>MATERIAL<br>MATERIAL<br>MATERIAL<br>MATERIAL<br>DUNE ITEM MATERIA<br>DUNE ITEM MATERIA<br>DUNE ITEM MATERIA<br>DUNE ITEM MATERIA<br>DUNE STK<br>INV NSTK<br>INV NSTK<br>WCASTLE MS<br>is a Currency item<br>Int<br>Rate MATERIAL 01                                                                                | ler Weigh<br>Pref<br>BOB<br>BOB<br>BOB<br>BOB<br>BOB<br>BOB<br>AL 2 BOB<br>BAL 2 BOB<br>BAL 2 BOB<br>BOB<br>SHIIN<br>SHIN<br>SHIN<br>BOB<br>BOB<br>BOB<br>BOB<br>BOB | ht P<br>Supplier<br>BEAR<br>BEAR<br>BEAR<br>BEAR<br>BEAR<br>BEAR<br>MMET<br>MMET<br>MMET<br>MMET<br>BEAR<br>BEAR<br>BEAR<br>BEAR<br>BEAR<br>BEAR<br>BEAR<br>BEAR                 | rice Change D<br>UOM1 Price<br>50.0000<br>7.8386<br>9.5000<br>10.0000<br>5.0000<br>10.0000<br>10.0000<br>10.0000<br>10.0000<br>10.0000<br>10.0000<br>10.0000<br>10.0000<br>0.0000<br>0.0000<br>0.0000<br>50.0000                                         | Vate Lo<br>UOM2 Price<br>50.0000<br>7.8386<br>9.5000<br>200.0000<br>200.0000           |             |
|               | Ma<br>1<br>2<br>3<br>4<br>4<br>5<br>6<br>6<br>7<br>7<br>8<br>9<br>10<br>11<br>12<br>11<br>12<br>11<br>11<br>11<br>11<br>11<br>11<br>11<br>11<br>11   | Attended by this Supp           Material Code           000123-XYZ-A1111           000123-XYZ-B1111           000123-XYZ-B1111           000123-XYZ-B1111           000123-XYZ-C1111           123-1111           123-1111           123-1111           123-1111           123-1111           123-1111           135-102-11111           1455-1111           1455-1111           150-21111           150-21111           160-76-76-76-76-76-76-76-76-76-76-76-76-76-                                                                                                    | lier Mat Code G  Sub 10 10 10 10 10 10 10 10 10 10 10 10 10                              | Active Mater<br>TEST - LINE 2<br>TEST - LINE 5<br>TEST - LINE 5<br>TEST - LINE 6<br>TEST - LINE 9<br>TEST - ADDED<br>TEST - ADDED<br>TeST - ADDED<br>TeST - ADDED<br>TeST - ADDED<br>Material 102 1<br>Material 102 1<br>Material                                                         | Tial only To Ord<br>Description<br>MATERIAL<br>MATERIAL<br>MATERIAL<br>MATERIAL<br>MATERIAL<br>MATERIAL<br>DINE ITEM MATERIA<br>DINE ITEM MATERIA<br>DINE ITEM MATERIAL<br>DINE ITEM MATERIAL<br>DINE ITEM MATERIAL<br>DINE ITEM MATERIAL<br>NV NSTK<br>INV NSTK<br>INV NSTK<br>WCASTLE MS<br>is a Currency item<br>P2<br>RICE MATERIAL 01<br>UNCTION | ler Weigh<br>Pref<br>BOB<br>BOB<br>BOB<br>BOB<br>BOB<br>SHIN<br>SHIN<br>SHIN<br>SHIN<br>BOB<br>BOB<br>BOB<br>BOB<br>BOB<br>BOB                                       | ht P<br>Supplier<br>BEAR<br>BEAR<br>BEAR<br>BEAR<br>BEAR<br>BEAR<br>BEAR<br>MMET<br>MMET<br>MMET<br>MMET<br>MMET<br>BEAR<br>BEAR<br>BEAR<br>BEAR<br>BEAR<br>BEAR<br>BEAR<br>BEAR | rice Change D<br>UOM1 Price<br>50.0000<br>7.8386<br>9.5000<br>200.0000<br>200.0000<br>5.0000<br>10.0000<br>10.0000<br>10.0000<br>10.0000<br>10.0000<br>010.0000<br>010.0000<br>00.0000<br>10.0000<br>10.0000<br>10.0000<br>10.0000<br>10.0000<br>10.0000 | Pate Lo<br>UOM2 Price<br>50.0000<br>7.8386<br>9.5000<br>200.0000<br>200.0000           |             |

**Click** on the 'Print' icon to open the 'Print Table Data' window and un-tick column boxes except *Material Code*, *UOM1 Price*, and *UOM2 Price* (These boxes <u>MUST</u> be ticked). **Click** on the *Microsoft Excel* radio button and then **click** on the 'Preview' icon.

| 💷 Print Table Data |                  |                 |             |                          |            | ×        |
|--------------------|------------------|-----------------|-------------|--------------------------|------------|----------|
| Report Title       |                  |                 |             |                          |            |          |
| Material used from | Bob's Bearing Su | upplies (BOBB   | EAR)        |                          |            |          |
|                    | , , ,            |                 |             |                          |            |          |
| Show/Hide Columns  |                  |                 |             |                          |            |          |
| Material Code      | Srn 🗌            | Sub             | Description | Pref Supplier UOM1 Price |            |          |
|                    |                  | 1000            | Description |                          |            |          |
| M OOM2 Price       |                  |                 |             |                          |            |          |
|                    |                  |                 |             |                          |            |          |
|                    |                  |                 |             |                          |            |          |
| Material Code      | UOM1 Price       | UOM2 Price      |             |                          |            |          |
| 000123-XYZ-A1111   | 50.0000          | 50.0000         |             |                          |            | ~        |
| 000123-XYZ-B1111   | 7.8386           | 7.8386          |             |                          |            |          |
| 000123-XYZ-C1111   | 9.5000           | 9.5000          |             |                          |            |          |
| 000123-XYZ-D1111   | 45.0000          | .0000           |             |                          |            |          |
| 000123-XYZ1111     | 200.0000         | 200.0000        |             |                          |            |          |
| 123-21111          | 10.0000          |                 |             |                          |            |          |
| 1231111            | 5.0000           |                 |             |                          |            |          |
| 4561111            | 5.0000           |                 |             |                          |            |          |
| AB\$102-11111      | 10.0000          |                 |             |                          |            |          |
| AB\$102-21111      | 10.0000          |                 |             |                          |            |          |
| AB\$102-31111      | 10.0000          |                 |             |                          |            |          |
| AB\$1021111        | 15.0000          |                 |             |                          |            |          |
| BATCH TEST         | 1.0000           |                 |             |                          |            |          |
| OPTO6001-FAB1111   | 75.0000          | .0000           |             |                          |            | ~        |
| O Print to Printer |                  |                 | Portrait    |                          |            |          |
| Other Desument     |                  |                 |             |                          | EC Preview | Print    |
|                    |                  |                 |             |                          |            |          |
|                    |                  |                 |             |                          |            |          |
| () PDF             |                  |                 |             |                          |            | 🔗 Reset  |
| Microsoft Excel    | ∐ Email this f   | ile as Attachme | ent         |                          |            | <u> </u> |

1

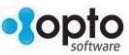

The Excel® spread sheet opens, ensure the spread sheet has the required columns. Edit the material prices as required and resave the spread sheet as 'Text (Tab Delimited)' file and then close the 'Print Table Data' window.

| File name:    | BOBBEAR_PRICES       |
|---------------|----------------------|
| Save as type: | Text (Tab delimited) |

With the 'Supplier' window and the "Materials" tab still open - **Click** in the **Upd Mat Prices** box, and **click** on the 'Browse' button. Locate your saved text file and then **click** on the 'Open' button. The file path is inserted into the update field.

| BOBBEAR       |                  | - Bob    | 's Bearing Sup   | olies           |                 |                |             | 6 🗸         | GST      |
|---------------|------------------|----------|------------------|-----------------|-----------------|----------------|-------------|-------------|----------|
| Details Supp  | lier Info More   | e Info P | urchases Deli    | very Materials  | Financial Hist  | t Notes Q      | MS          |             |          |
|               |                  |          |                  |                 |                 |                |             |             |          |
| Markup        | Fact: 1.00       | G        | oun: <any></any> | Sub Grou        | in: <any></any> |                | Mat Prices  | O Search    | G 🚔      |
| manap         |                  |          | oup.             |                 | .p. 7           |                | vider frees |             | •••      |
| Material supp | lied by this Sup | oplier — |                  |                 |                 |                |             |             |          |
|               | Sup              | p Mat Co | de 🗌 Active      | Material only   | To Order        | Weight         | Price Char  | nge Date    | Loc      |
|               |                  |          |                  | ,               |                 |                |             | · · · · · · |          |
| M             | aterial Code     | G ▲      | Sub Descri       | Pref Supplier   | UOM1 Price      | UPD1 Price     | UOM2 Price  | UPD2 Pric   | e_U      |
| 1 000123      | -XYZ-A1111       | 10       | TEST -           | LII BOBBEAR     | 50.0000         | 50.0000        | 50.0000     | 50.00       | 00       |
| 2 000123      | -XYZ-B1111       | 10       | TEST -           | LII BOBBEAR     | 7.8386          | 7.8386         | 7.8386      | 7.83        | 86       |
| 3 000123      | -XYZ-C1111       | 10       | TEST -           |                 | 9.5000          | 9.5000         | 9.5000      | 9.50        | 00       |
| 5 000123      | -XY71111         | 10       | TEST -           |                 | 200.0000        | 200.0000       | 200.0000    | 200.00      | 00       |
| 6 123-21      | 11               | 10       | TEST -           | AL BOBBEAR      | 10.0000         | 10.0000        | 20010000    | 200100      |          |
| 7 123111      | 1                | 10       | TEST -           | AI BOBBEAR      | 5.0000          | 5.0000         |             |             |          |
| 8 456111      | 1                | 10       | Test M           | at BOBBEAR      | 5.0000          | 5.0000         |             |             |          |
| 9 ABS102      | -11111           | 10       | Materi           | al SHIMMET      | 10.0000         | 10.0000        |             |             |          |
| 10 ABS102     | -21111           | 10       | 2Mate            | ria SHIMMET     | 10.0000         | 10.0000        |             |             |          |
| 11 ABS102     | -31111           | 10       | Materi           | al SHIMMET      | 10.0000         | 10.0000        |             |             |          |
| 12 ABS102     | 1111<br>TECT     | 10       | RATCH            |                 | 15.0000         | 15.0000        |             |             |          |
| 14 OPTO6      | 01.FAB1111       | 10       | TEST E           |                 | 75 0000         | 75 0000        | 0000        | 00          | 00       |
| 15 OPTO9      | 001111           | 10       | Materi           | al SHIMMET      | 100.0000        | 100.0000       | .0000       | .00         |          |
| 16 OPTOK      | IT 11111         | 10       | nsdhn            | ct BOBBEAR      | .0000           | .0000          |             |             |          |
| 17 OPTOK      | T_21111          | 10       | nsdhn            | ct BOBBEAR      | 10.0000         | 10.0000        |             |             |          |
| 18 OPTOP      | MAT_011111       | 10       | FIXED            | SE BOBBEAR      | 50.0000         | 50.0000        |             |             |          |
| 19 OPTO_E     | BATCH            | 10       | TEST B           | AT BOBBEAR      | 10.0000         | 10.0000        |             |             |          |
| 20  OPTOL     | T TUB 10MMX      | 1( 11    | C/SPLI           | T 1 STATEWIDE N | 125.0000        | 125.0000       | 125.0000    | 125.00      | 00       |
|               |                  |          |                  |                 |                 |                |             | Brows       |          |
|               |                  |          |                  |                 |                 |                |             | DIOWS       |          |
|               |                  |          |                  |                 |                 |                |             |             | 43       |
|               |                  |          |                  |                 |                 |                |             |             |          |
|               |                  |          |                  |                 |                 |                |             |             |          |
| 06001-FAB1    | 111 10           | ,<br>1   | TEST FOR         | BOBBEAR         | 75.00           | 00 75          | 0000        | 0000        | 0000     |
| 00001-1AD1    | 4/               | ,<br>,   | Material         | SHIMMET         | 100.00          | 00 100         | 0000        | .0000       | .0000    |
| NIT 11144     | 4/               | ,<br>,   | nedbreed         | POPPEAD         | 100.00          | 00 100.        | 0000        |             |          |
| NIL_11111     | 10               |          | nsunnce          | BODDEAK         | .00             |                | 0000        |             |          |
| JKI1_211111   | 10               | ,        | nsannce          | DUBBEAK         | 10.00           | 10.            | 0000        |             |          |
| JP_MAT_01     | 1111 10          |          | FIXED SE         | BOBBEAR         | 50.00           | 00 50.         | 0000        |             |          |
| D_BATCH       | 10               | )        | TEST BAT         | BOBBEAR         | 10.00           | 00 <b>10</b> . | 0000        |             |          |
| OLIT TUB 1    | DMMX1( 11        | 1        | C/SPLIT          | STATEWIDE N     | 125.00          | 00 125.        | 0000 1      | 25.0000     | 125.0000 |
|               |                  |          |                  |                 |                 |                |             | _           |          |

2

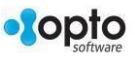

**Click** on the 'Refresh' icon (circled below) to update the table. The material prices will update automatically as seen in the **UPD1 Price** column below.

| Supp    | blier                       |         |          |              |                 |                |                       |            |            |     |
|---------|-----------------------------|---------|----------|--------------|-----------------|----------------|-----------------------|------------|------------|-----|
| pplie   | r Code:                     | Sup     | plier Na | me:          |                 |                |                       |            | Tax Code:  | Ć   |
| BOBBEAR |                             |         | 's Beari | na Supplie   | 5               |                |                       |            | 6 🚽        | GST |
|         |                             |         |          | 2 11         |                 | 1              |                       |            |            |     |
| etails  | Supplier Info More Ir       | nfo P   | urchase  | s Deliver    | y Materials     | Financial His  | t Notes QN            | VIS        |            |     |
|         |                             |         |          |              |                 |                |                       |            |            |     |
|         | Markup Fact: 1.00           | G       | roup:    | <any></any>  | Sub Grou        | p: <any></any> | 🔽 🗹 Upd N             | Aat Prices | 🔎 Search   | 6   |
| Mate    | rial supplied by this Suppl | ier     |          |              |                 |                |                       |            |            | 3   |
| viace   |                             |         |          | <b>.</b>     |                 |                | <b>— W</b> + <b>U</b> |            |            |     |
|         | Supp I                      | viat Co | de L     | Active M     | laterial only   | lo Order       | Weight                | Price Cha  | nge Date   |     |
|         | Material Code               | Grp     | Sub      | Descri       | Pref Supplier   | UOM1 Price     | UPD1 Price            | UOM2 P 🔺   | UPD2 Price | U   |
| 1       | 123-21111                   | 10      |          | TEST - AD    | BOBBEAR         | 10.0000        | 10.0000               |            |            |     |
| 2       | 1231111                     | 10      |          | TEST - AD    | BOBBEAR         | 5.0000         | 5.0000                |            |            |     |
| 3       | 4561111                     | 10      |          | Test Mate    | BOBBEAR         | 5.0000         | 5.0000                |            |            |     |
| 4       | AB\$102-11111               | 10      |          | Material     | SHIMMET         | 10.0000        | 10.0000               |            |            |     |
| 5       | AB\$102-21111               | 10      |          | 2Materia     | SHIMMET         | 10.0000        | 10.0000               |            |            |     |
| 6       | AB\$102-31111               | 10      |          | Material     | SHIMMET         | 10.0000        | 10.0000               |            |            |     |
| 7       | AB\$1021111                 | 10      |          | Material     | SHIMMET         | 15.0000        | 15.0000               |            |            |     |
| 8       | BATCH TEST                  | 10      |          | BATCH TE     | BOBBEAR         | 1.0000         | 1.0000                |            |            |     |
| 9       | OPTO9001111                 | 10      |          | Material     | SHIMMET         | 100.0000       | 100.0000              |            |            |     |
| 10      | OPTOKIT 11111               | 10      |          | nsdhncch     | BOBBEAR         | .0000          | .0000                 |            |            |     |
| 11      | OPTOKIT 21111               | 10      |          | nsdhncch     | BOBBEAR         | 10.0000        | 10.0000               |            |            |     |
| 12      | OPTOP MAT 011111            | 10      |          | FIXED SEI    | BOBBEAR         | 50.0000        | 50.0000               |            |            |     |
| 13      | OPTO BATCH                  | 10      |          | TEST BATC    | BOBBEAR         | 10.0000        | 10.0000               |            |            |     |
| 14      | ABC4031111                  | 12      | 200      | Material -   | SHIMMET         | .0000          | .0000                 |            |            |     |
| 15      | OPTOBOLT-8.0-60-HEX-ZI      | 20      |          | M8 X 60-I    | BOBBEAR         | 2,2000         | 2,2000                |            |            |     |
| 16      | ABC221111                   | 30      |          | Drum of      | STATEWIDE M     | .0000          | .0000                 |            |            |     |
| 17      | DISC TEST                   | 999     |          | DISCOUN      | BOBBEAR         | 60.0000        | 60.0000               |            |            |     |
| 18      | 000123-XYZ-D1111            | 10      |          | TEST - LIN   | BOBBEAR         | 45.0000        | 45.0000               | .0000      | .000       | 0   |
| 19      | OPTO6001-FAB1111            | 10      |          | TEST FOR     | BOBBEAR         | 75.0000        | 75.0000               | .0000      | .000       | 0   |
| 20      | OPTOLIT TUB 7MMX30M         | 11      |          | C/SPLIT TI   | STATEWIDE M     | .0000          | .0000                 | .0000      | .000       | 0 ~ |
| L       | OPTO_DOCUMENTATION          | OPTO_I  | HF\Opto  | Help Files\R | leady for Revie | w\Attachment f | or this Supplier      |            | Browse     |     |

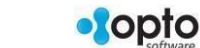

3